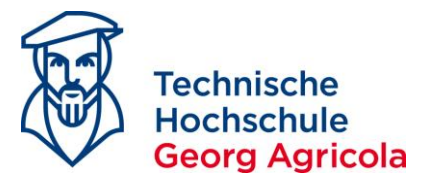

#### Online Registration for *Exams* on *meine.thga.de* with HISinOne

In order to register for an exam, log into your account on *meine.thga.de* during *the period of exam registrations*. Open your *Planner of Studies with Module Plan (Exam Registration)* under *My Studies*:

|                                    | <ul> <li>Technische</li> <li>Hochschule</li> <li>Georg Agricola</li> </ul> | e search menu       | 1                           |                         |                       |
|------------------------------------|----------------------------------------------------------------------------|---------------------|-----------------------------|-------------------------|-----------------------|
|                                    |                                                                            | Heme                |                             | e befinden sich im Modu | Is: Customizing / h1c |
|                                    |                                                                            |                     |                             |                         | e gameater            |
| Edit Datadictionary                | Show extended informatic                                                   | nn.                 |                             | _                       |                       |
| You are here <u>Home</u> <u>My</u> | <u>/ Studies</u> > Planner of Stu                                          | idies with Module F | <u>Plan (Exam Registrat</u> | <u>tion</u> )           |                       |
| Planner of S<br>Heritage Co        | tudies with I<br>nservation 2                                              | Module<br>021 (FT   | Plan (Exa<br>)              | am Registra             | ation) M.§            |
| Show Module pla                    | an Printview                                                               |                     |                             |                         |                       |

| Events summer term 2022                                                                                       |
|----------------------------------------------------------------------------------------------------|
| Search in course catalog                                                                                      |
| Structure of examination regulations - All subject related semesters                                          |
| - 90-X18-20211-VZ - M.Sc. Material Engineering and Industrial Heritage Conservation 2021 (VZ)                 |
| 🗕 🥏 100 - Abschluss M.Sc. Material Engineering and Industrial Heritage Conservation 2021 (VZ) - 120.0 Credits |

Make sure that you are displaying your *examination regulations* and not your *module plan*:

# **Examination Regulations**

# Module Plan

| You are here: Home > Mr.Studies > Planner of Studios with Modulo Plan (Exam Registration)                     | You are here: Home > My Studies > Planner of Studies with Module Plan (Exam Registration)         Planner of Studies with Module Plan (Exam Registration) M.Sc. Mai<br>Heritage Conservation 2021 (FT)            the Show examination regulations |                           |                       |                              |  |  |
|----------------------------------------------------------------------------------------------------|----------------------------------------------------------------------------------------------------|---------------------------|-----------------------|------------------------------|--|--|
| Planner of Studies with Module Plan (Exam Registration) M.Sc. Material<br>Heritage Conservation 2021 (FT)     |                                                                                                    |                           |                       |                              |  |  |
| Events summer term 2022  Courses:                                                                             |                                                                                                    |                           |                       |                              |  |  |
| 0                                                                                                    | Original Module plan                                                                                                    | ly modules                |                       |                              |  |  |
| Search in course catalog                                                                                      | Semester 1                                                                                                    | Semester 2                | Semester 3            | Semester 4                   |  |  |
| Structure of examination regulations - All subject related semesters                                          | SoSe 2022                                                                                                    | WiSe 2022/23              | SoSe 2023             | WiSe 2023/24                 |  |  |
| - 90-X18-20211-VZ - M.Sc. Material Engineering and Industrial Heritage Conservation 2021 (VZ)                 | 0                                                                                                    | 0                         | 0                     | 0                            |  |  |
| - 🔗 100 - Abschluss M.Sc. Material Engineering and Industrial Heritage Conservation 2021 (VZ) - 120.0 Credits | Metal Corrosion and Tribolog<br>-/5                                                                                                    | Betriebsfestigkeit<br>-/5 |                       |                              |  |  |
| Ø 200 - Gesamtkonto M.Sc. Material Engineering and Industrial Heritage Conservation 2021 (VZ) - 120.0 Credits |                                                                                                    |                           | -/5                   | -/25                         |  |  |
| - 🐐 300 - Masterarbeit und Kolloguium - compulsory - 25.0 Credits                                             | S<br>Communication and Present:                                                                                                    | Surface Technologies      | 0                     | S<br>Zerspanungstechnologien |  |  |
| • 50 Credits                                                                                                  |                                                                                                    |                           | 🔹 Industrial Heritage |                              |  |  |
| # 30099351 - Masterarbeit - compulsory - 20.0 Credits                                                         | -/5                                                                                                    | -/5                       | -/5                   | -/5                          |  |  |

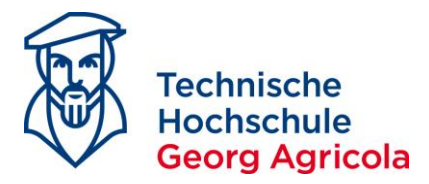

#### Find the exam you want to register for and click on Apply:

You are here: Home > My Studies > Planner of Studies with Module Plan (Exam Registration)

## Planner of Studies with Module Plan (Exam Registration) M.Sc. Material Engineering and Industrial Heritage Conservation 2021 (FT)

| Show Module plan     Printview                                                                                                    |          |                |                                        | (1) <u>Help</u>                            |
|----------------------------------------------------------------------------------------------------|----------|----------------|----------------------------------------|--------------------------------------------|
| Events summer term 2022                                                                                                    | Courses: | <b>⊗</b> All   | Examinations:                          | <b>⊘</b> All                               |
|                                                                                                    |          | O None         |                                        | O None                                     |
|                                                                                                    |          | O Only planned |                                        | O Only planned                             |
| Search in course catalog                                                                                                    |          |                | <b>\$</b> ≣ Expand all                 | <b>↑</b> <u>∃</u> Collapse all             |
| Structure of examination regulations - All subject related semesters                                                                                                    |          | Actions        | Status                                 |                                            |
| P90-X18-20211-VZ - M.Sc. Material Engineering and Industrial Heritage Conservation 2021 (VZ)                                                                                                    |          |                |                                        |                                            |
| - 🖉 100 - Abschluss M.Sc. Material Engineering and Industrial Heritage Conservation 2021 (VZ) - 120.0 Credits                                                                                                    |          |                |                                        |                                            |
| - 🖉 200 - Gesamtkonto M.Sc. Material Engineering and Industrial Heritage Conservation 2021 (VZ) - 120.0 Credits                                                                                                    |          |                | Your actual statu:<br>Term of the exam | existing achievement<br>ination: wt 2021   |
| + • • • • • • • • • • • • • • • • • • •                                                                                                    |          |                |                                        |                                            |
| - 🧳 400 - Pflichtmodule M.Sc. Material Engineering and Industrial Heritage Conservation 2021 (VZ) - 55.0 Credits                                                                                                    |          |                | Your actual statu:<br>Term of the exam | existing achievement<br>ination: wt 2021   |
| MEIHC01 - Health and Safety, Environmental Aspects 2 - compulsory - 5.0 Credits                                                                                                    |          |                | Your actual statu:<br>Term of the exam | : existing achievement<br>ination: wt 2021 |
| 40265130 - Health and Safety, Environmental Aspects 2 - compulsory - 5.0 Credits                                                                                                    |          | 🕞 Apply        | Your actual statu:<br>Term of the exam | s: exam failed<br>ination: wt 2021         |
| Bealth and Safety, Environmental Aspects 2, Exam period 1     Friday, 07/22/2022 from 17:15 to 19:15     Examinationform: written exam     Examiner: Prof. DrIna     examiner:     examination corromanace     Hilfsmittel: ein Worterbuch jeweilige Muttersprache Englisch / Englisch jeweilige Muttersprache |          |                |                                        |                                            |

Please *read* and *accept* the legal disclaimer for registration and admission to examinations:

| Technische<br>Hochschule<br>Georg Agri    | e search men             | u                   |                         |                      |        |
|-------------------------------------------|--------------------------|---------------------|-------------------------|----------------------|--------|
|                                           |                          | 🗘 Si                | e befinden sich im Modu | s: Customizing / h1c | ustweb |
|                                           | Home                     | My Studies          | Studies offered         | Organisation         | User   |
| Edit Datadictionary Show extended info    | ormation                 |                     |                         |                      |        |
| You are here: Home > My Studies > Planner | of Studies with Module F | Plan (Exam Registra | tion)                   |                      |        |

### Planner of Studies with Module Plan (Exam Registration)

Important information for your enrollment and cancellation. Please read carefully!

Legal disclaimer for registration and admission to examinations

"I have understood that by sending the registration for an examination this registration will become legally binding. There will be no separate e-mail confirming my registration."

All registrations will be filed as admitted – however, this does not result in a right to sit the examination, for example, if certain preconditions required for the examination have not been met. The actual admission to the examination will be based on the valid examination rules and the superior decisions made by the steering committee of the university.

Please not that in the case you need to withdraw from an examination for health reasons you will need to consider our Official Announcement 30/17 of 4 October 2017 and the current information provided on the website of THGA: https://www.thga.de/studium/im-studium/pruefungen

Specific regulations that have been established because of the Covid-19 restrictions which apply to the summer semester 2021 are available in our Official Announcement 04/21 (https://www.thga.de/fileadmin/user\_upload/TFH\_Ordnungen/Amtliche\_Mitteilungen/AM\_2021 /Amtliche\_Mitteilung\_04\_Pruefungen\_Sommersemester.pdf).

Concerning any preconditions for registration to an examination that must be fulfilled in advance, the following rule does apply: if you take the examination without having achieved the preconditions for this examination, this examination will be assessed as a failed attempt as you had no right to take the examination.

| ا <b>ک</b> | accept |
|------------|--------|
|------------|--------|

Next Cancel enrollment

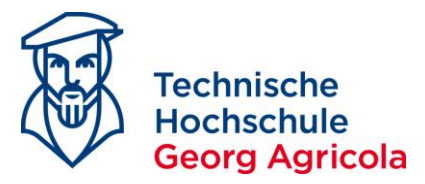

#### *Complete* your registration by clicking on *Apply* for a second time:

|                         | Technische<br>Hochschule <sup>–</sup><br>Georg Agricola | e search menu     | 1                  |                         |                       |          |
|-------------------------|---------------------------------------------------------|-------------------|--------------------|-------------------------|-----------------------|----------|
|                         |                                                         |                   | 🗘 Si               | e befinden sich im Modu | s: Customizing / h1cu | istweb   |
|                         |                                                         | Home              | My Studies         | Studies offered         | Organisation          | User inf |
| Edit Datadictionary     | Show extended information                               |                   |                    |                         |                       |          |
| You are here: Home > My | Studies > Planner of Studi                              | ies with Module F | lan (Exam Registra | tion)                   |                       |          |

## Planner of Studies with Module Plan (Exam Registration)

#### 40265130: Health and Safety, Environmental Aspects 2

Achievement will be used for Health and Safety, Environmental Aspects 2 (Nr=MEIHC01) - Pflichtmodule M.Sc. Material Engineering and Industrial Heritage Conservation 2021 (VZ) (Nr=400) - Gesamtkonto M.Sc. Material Engineering and Industrial Heritage Conservation 2021 (VZ) (Nr=200) - Abschluss M.Sc. Material Engineering and Industrial Heritage Conservation 2021 (VZ) (Nr=100) Prüfungsanmeldezeitraum Haupttermin SoSe 2022:

The Period last from 16.06.2022 / 00:00 to 30.06.2022 / 23:59

| Actions & messages | Dates & Rooms                                                                                                    | Comment                                                                                               |
|--------------------|----------------------------------------------------------------------------------------------------|----------------------------------------------------------------------------------------------------|
| Apply              | Health and Safety, Environmental Aspects 2<br>Exam period 1, summer term 2022<br>Friday, 07/22/2022 from 17:15 to 19:15<br>Examinationform: written exam<br>OProf. DrIng. | Hilfsmittel: ein Wörterbuch jeweilige<br>Muttersprache Englisch / Englisch<br>jeweilige Muttersprache |

You will receive a *confirmation notification* in green once you have successfully registered, and the *status of your exam* will have changed to *admitted*:

| E 🕈 \star Techni<br>Hochs<br>Georg                                                       | ische exerch menu<br>chule<br>Agricola                                                                                    |                                                        |                                                                     | 🔔 🌣 🎝 🖉 🗆 30 G                                                                                                 |
|------------------------------------------------------------------------------------------|----------------------------------------------------------------------------------------------------|--------------------------------------------------------|---------------------------------------------------------------------|----------------------------------------------------------------------------------------------------|
|                                                                                          | <b>O</b>                                                                                                    | Sie befinden sich im Modus                             | : Customizing / h1custweb                                           |                                                                                                    |
|                                                                                          | Home My Studies                                                                                                    | Studies offered                                        | Organisation User info                                              | rmation                                                                                                    |
| Edit Datadictionary       Show exter         You are here:       Home         My Studies | nded information Planner of Studies with Module Plar                                                                      | Success:                                               | ×                                                                   |                                                                                                    |
| Planner of Studies<br>Back to overview                                                   | with Module P                                                                                                    | ne change                                              | Close [ESC]                                                         |                                                                                                    |
| 40265130: Health and Saf                                                                 | fety, Environmental Aspects 2                                                                                             | 1                                                      |                                                                     |                                                                                                    |
| Achievement will be used for Health a Gesamtkonto M.Sc. Material Enginee                 | and Safety, Environmental Aspects 2 (Nr=ME<br>ering and Industrial Heritage Conservation 20                               | EIHC01) - Pflichtmodule M<br>021 (VZ) (Nr=200) - Absch | .Sc. Material Engineering and In<br>luss M.Sc. Material Engineering | dustrial Heritage Conservation 2021 (VZ) (Nr=400) -<br>and Industrial Heritage Conservation 2021 (VZ) (Nr=100) |
| Prüfu meldezeitraum Hauptterm<br>The F last from 16.06.2022 / 00:                        | nin SoSe 2022:<br>:00 to 30.06.2022 / 23:59                                                                               |                                                        |                                                                     |                                                                                                    |
| Status                                                                                   | Dates & Rooms                                                                                                    |                                                        |                                                                     | Comment                                                                                                    |
| S admitted                                                                               | Health and Safety, Environme<br>Exam period 1, summer term 2<br>Friday, 07/22/2022 from 17:<br>Examinationform: written e | ental Aspects 2<br>2022<br>15 to 19:15<br>xam          |                                                                     | Hilfsmittel: ein Wörterbuch jeweilige Muttersprache Englisch<br>/ Englisch jeweilige Muttersprache             |

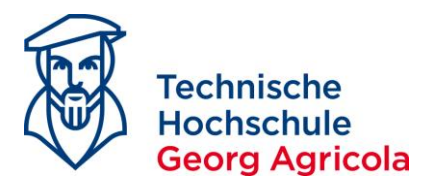

You will receive an automatically generated *e-mail*, stating that the *status of your examination* has *changed*:

|           | Fr 24.06.2022 09:26                                                                                                    |
|-----------|----------------------------------------------------------------------------------------------------|
|           | no-reply@thga.de                                                                                                    |
|           | A new status has occurred for the examination 40265130 A lealth and Safety, Environmental Aspects 2, written exam in a |
| An        |                                                                                                    |
| Dear Mr.  |                                                                                                    |
| Vou rocoi | und a new massage from your Campus Management                                                                          |
| rou recei | ved a new message from your campus-ivianagement-                                                                       |
| System:   |                                                                                                    |
| "A now of | atus has accurred for the examination 1026E120 Health                                                                  |

"A new status has occurred for the examination 40265130 Health and Safety, Environmental Aspects 2, written exam in semester Sommersemester 2022 (1) on the 22.07.2022 from 17:15:00 o'clock to 19:15:00 o'clock in - offered by (Examiner), (second examiner), (examination coordinator)."

Please log in with your access data, to learn more about it. No further notifications to the topic "Statusänderung in Leistung zu Prüfung" will be sent until you visit your Campus-Management-System again.

With best regards

second examiner:

If you open *My studies – Show my enrollments*, you can see which exams you are registered for in the respective semester:

|                                                                                                    | Home       | My Studies     | Studies offered                                           | Organisation                                                                                                    | User infor                     |
|----------------------------------------------------------------------------------------------------|------------|----------------|-----------------------------------------------------------|----------------------------------------------------------------------------------------------------|--------------------------------|
|                                                                                                    |            |                |                                                           |                                                                                                    |                                |
| Edit Datadictionary Show extended information                                                                                                    |            |                |                                                           |                                                                                                    |                                |
| You are here: Home > My Studies > Show my enrollments                                                                                                    | S          |                |                                                           |                                                                                                    |                                |
| Enrollments                                                                                                    |            |                |                                                           |                                                                                                    |                                |
| Download individual timetable as PDF                                                                                                    |            |                |                                                           |                                                                                                    |                                |
| Term Sommersemester 2022 👻                                                                                                    |            |                |                                                           |                                                                                                    |                                |
| <ul> <li>You have not applied for any courses yet.</li> <li>Prüfung: 40265130 Health and Safety. Env</li> </ul>                                                  | vironme    | ntal Aspects ( | 2                                                         |                                                                                                    |                                |
| Frandig. 40200100 ficaliti and Surety, Env                                                                                                    | in online. | nui Aspects /  | -                                                         |                                                                                                    |                                |
| Dates and rooms                                                                                                    |            |                | Status                                                    | Acti                                                                                                    | ons                            |
| parallelgroup Health and Safety, Environmental Aspects 2     Friday, 22.07.2022 from 17:15 to 19:15     Examinationform: written exam     Examiner: Prof. DrIng. |            |                | Your actual status: <b>adm</b><br>Term of the examination | hitted Entry Market State State Sta | <u>lore details</u><br>ign off |

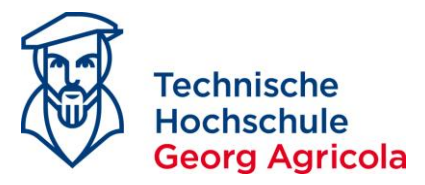

You can also *generate* a *pdf document* with your registered exams:

| Edit Datadictionary | Show extended information        |
|---------------------|----------------------------------|
| You are here: Home  | My Studies > Show my enrollments |
| Enrollment          | ts                               |
|                     |                                  |
| Download individua  | al timetable as PDF              |
| Term Sommersemest   | er 2022 👻                        |
|                     |                                  |

If your examination regulations state that you have to decide your study focus with the first exam registration of a study focus exam, look at the structure of your exam regulations and register the exam in your desired study focus. Once you have decided on your study focus like that, the other study focus will not appear anymore:

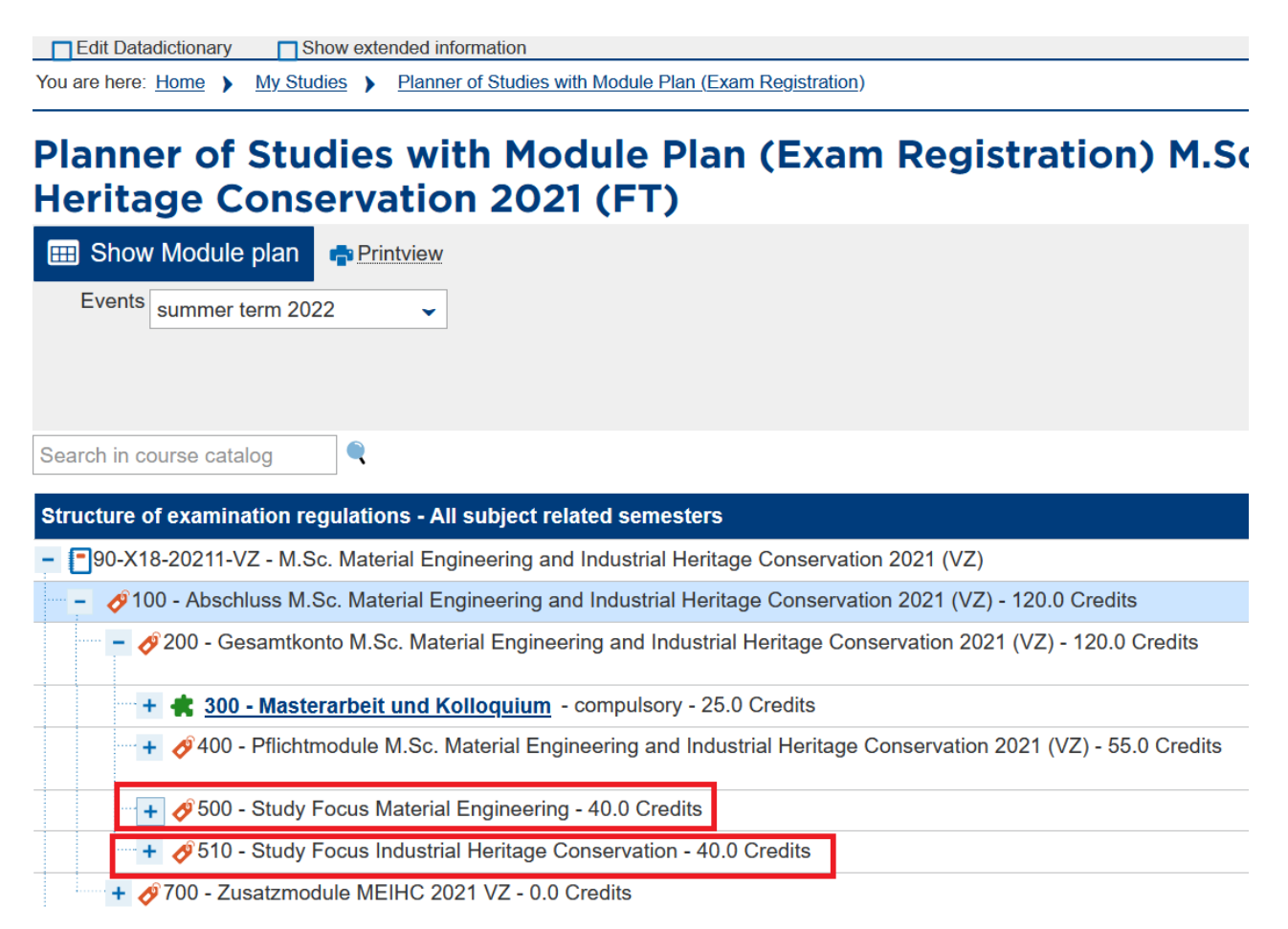

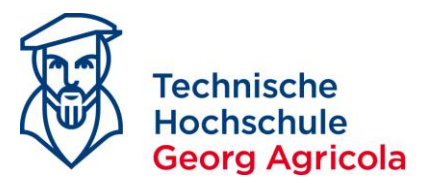

If you want to de-register from an exam, please use the *sign-off button* in the official period of deregistration (cf. AM 35/2018): Home My Studies Studies offered Organisation User inform

| 5                                                                                                    | Home My Studies                                                                                              | Studies offered              | Organisation | User informa |
|----------------------------------------------------------------------------------------------------|----------------------------------------------------------------------------------------------------|------------------------------|--------------|--------------|
|                                                                                                    |                                                                                                    |                              |              |              |
| Edit Datadictionary Show extended information                                                                                                    |                                                                                                    |                              |              |              |
| You are here: Home Y My Studies Y Show my enrollment                                                                                                    | <u>IS</u>                                                                                                    |                              |              |              |
| Enrollments                                                                                                    |                                                                                                    |                              |              |              |
|                                                                                                    |                                                                                                    |                              |              |              |
| Download individual timetable as PDF                                                                                                    |                                                                                                    |                              |              |              |
| Term Sommersemester 2022 🗸                                                                                                    |                                                                                                    |                              |              |              |
| You have not applied for any courses yet.                                                                                                    |                                                                                                    |                              |              |              |
| Prüfung: 40265130 Health and Safety, En                                                                                                    | vironmental Aspects 2                                                                                        | 2                            |              |              |
| Dates and rooms                                                                                                    |                                                                                                    | Status                       | Actio        | ıs           |
| 1. parallelgroup Health and Safety, Environmental Aspects 2                                                                                                    |                                                                                                    | Your actual status: adm      | itted        | re details   |
| <ul> <li>Friday, 22.07.2022 from 17:15 to 19:15</li> <li>Examinationform: written exam</li> </ul>                                                                                                    |                                                                                                    | Term of the examination      | 2022         | n off        |
| Examiner: Prof. DrIng.                                                                                                    |                                                                                                    |                              | 1            |              |
| second examiner:                                                                                                    |                                                                                                    |                              |              |              |
| Read and accept the legal disclaimer aga Technische Hochschule Georg Agricola                                                                                                    | ain:                                                                                                    | /bfcustweb                   |              |              |
| Home My Studie                                                                                                    | es Studies offered Organisat                                                                                 | ion User                     |              |              |
| Edit Datadiationany     Show extended information                                                                                                    |                                                                                                    |                              |              |              |
| You are here: Home  My Studies  Planner of Studies with Module Plan (Exam Reg                                                                                                    | istration)                                                                                                   |                              |              |              |
| Planner of Studies with Module Plan (E                                                                                                    | xam Registration)                                                                                            |                              |              |              |
| Important information for your enrollment and cancellation. Please read carefully!<br>Legal disclaimer for registration and admission to examinations<br>"I have understood that by sending the registration for an examination this registration will become<br>registration." | legally binding. There will be no separate e-mail co                                                         | onfirming my                 |              |              |
| All registrations will be filed as admitted – however, this does not result in a right to sit the examinate<br>examination have not been met. The actual admission to the examination will be based on the valio<br>committee of the university.                                | tion, for example, if certain preconditions required f<br>d examination rules and the superior decisions mad | or the<br>le by the steering |              |              |
| Please not that in the case you need to withdraw from an examination for health reasons you will n<br>and the current information provided on the website of THGA: https://www.thga.de/studium/im-stud                                                                          | eed to consider our Official Announcement 30/17 c<br>ium/pruefungen                                          | f 4 October 2017             |              |              |
| Specific regulations that have been established because of the Covid-19 restrictions which apply to<br>Announcement 04/21 (https://www.thga.de/fileadmin/user_upload/TFH_Ordnungen/Amtliche_Mitte<br>/Amtliche_Mitteilung_04_Pruefungen_Sommersemester.pdf).                    | the summer semester 2021 are available in our O<br>ilungen/AM_2021                                           | fficial                      |              |              |
| Concerning any preconditions for registration to an examination that must be fulfilled in advance, the having achieved the preconditions for this examination, this examination will be assessed as a faile<br>I accept                                                         | e following rule does apply: if you take the examin<br>d attempt as you had no right to take the examinat    | ation without<br>ion.        |              |              |
| Next Cancel enrollment                                                                                                    |                                                                                                    |                              |              |              |

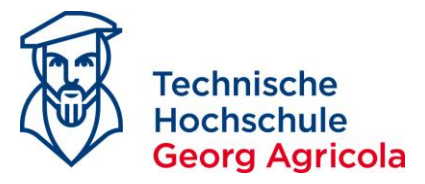

*Complete* your de-registration by clicking on the *sign-off button* for a second time:

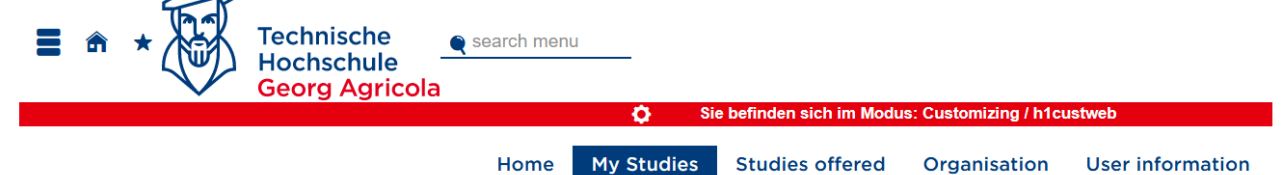

#### snow my enrollments

#### 40265130: Health and Safety, Environmental Aspects 2

Achievement will be used for Health and Safety, Environmental Aspects 2 (Nr=MEIHC01) - Pflichtmodule M.Sc. Material Engineering and Industrial Heritage Conservation 2021 (VZ) (Nr=400) - Gesamtkonto M.Sc. Material Engineering and Industrial Heritage Conservation 2021 (VZ) (VZ) (Nr=200) - Abschluss M.Sc. Material Engineering and Industrial Heritage Conservation 2021 (VZ) (Nr=100) Prüfungsanmeldezeitraum Haupttermin SoSe 2022:

The Period last from 16.06.2022 / 00:00 to 30.06.2022 / 23:59

| Actions & messages | Dates & Rooms                                                                                                    | Comment                                                                                               |
|--------------------|----------------------------------------------------------------------------------------------------|----------------------------------------------------------------------------------------------------|
| Sign off           | Health and Safety, Environmental Aspects 2<br>Exam period 1, summer term 2022<br>Friday, 07/22/2022 from 17:15 to 19:15<br>Examinationform: written exam<br>OProf. DrIng. | Hilfsmittel: ein Wörterbuch jeweilige<br>Muttersprache Englisch / Englisch<br>jeweilige Muttersprache |

Cancel enrollment Review legal information

You will receive a *confirmation* about your successful de-registration as well as an e-mail, and your *status* will change to *not-enrolled*:

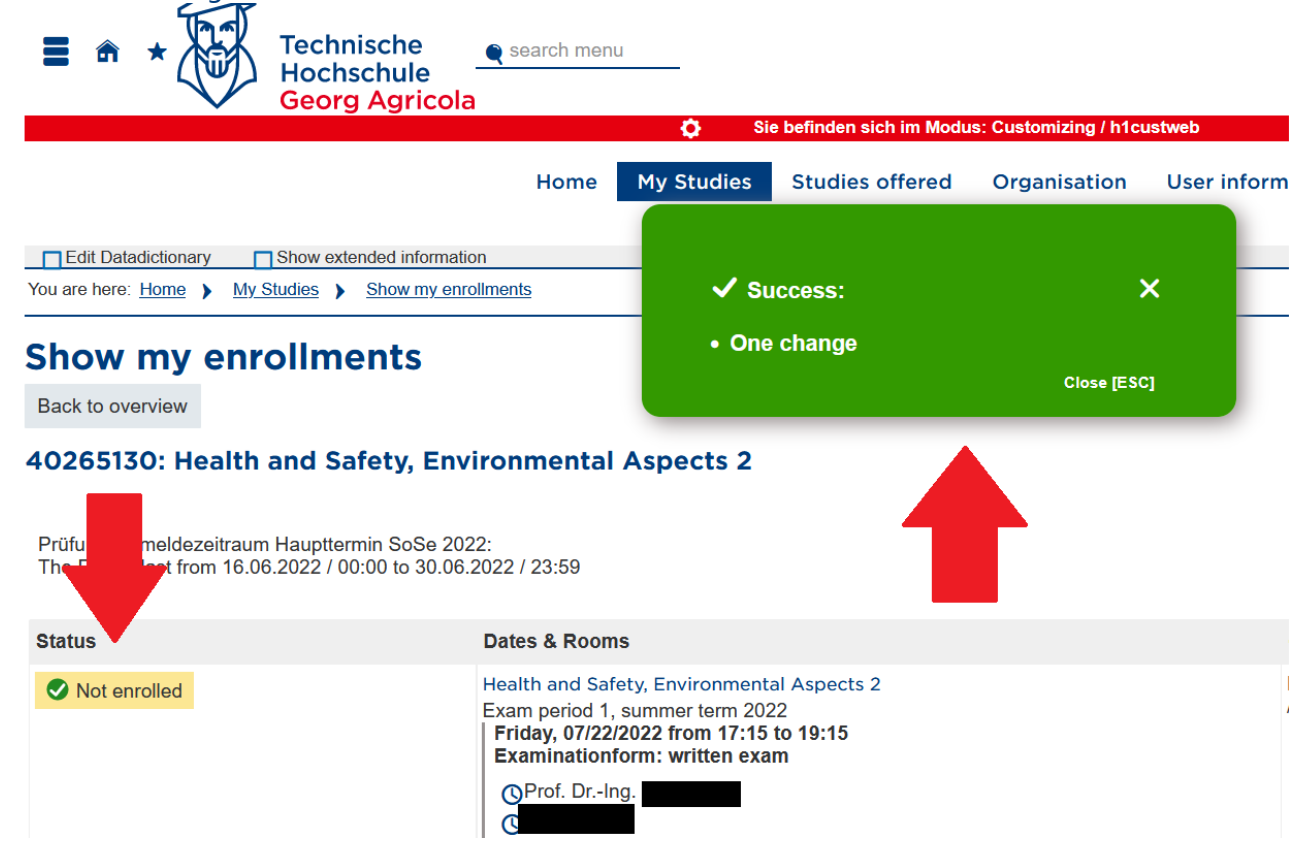